Reset your password for the IDOT Vendor Portal 2:

## To reset the login password for existing Vendor Portal users:

- 1. Go to the login screen at <u>https://webapps.dot.illinois.gov/VendorPortal/</u>
- 2. Click "Public Account"

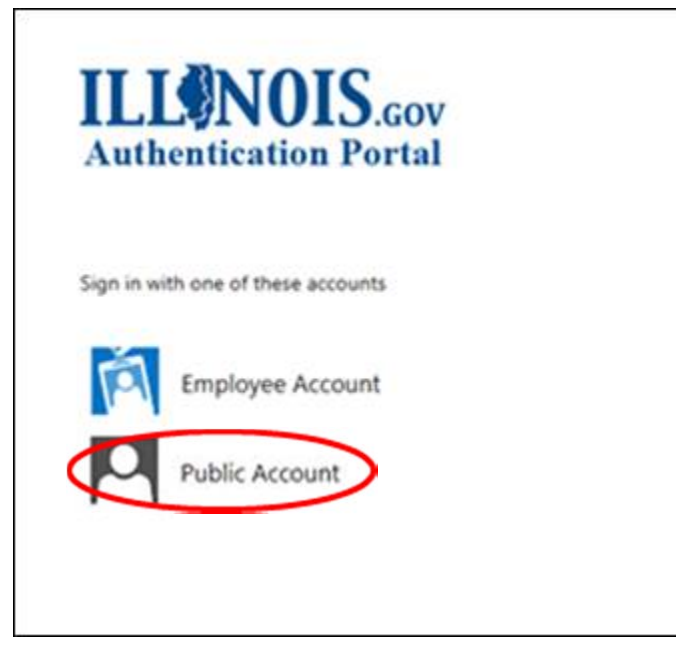

3. Click "Can't access your account?"

| Sign in wit | h your Publi | c account |  |
|-------------|--------------|-----------|--|
| 1           |              |           |  |
| Password    |              |           |  |
|             |              |           |  |

4. Click "Reset your password"

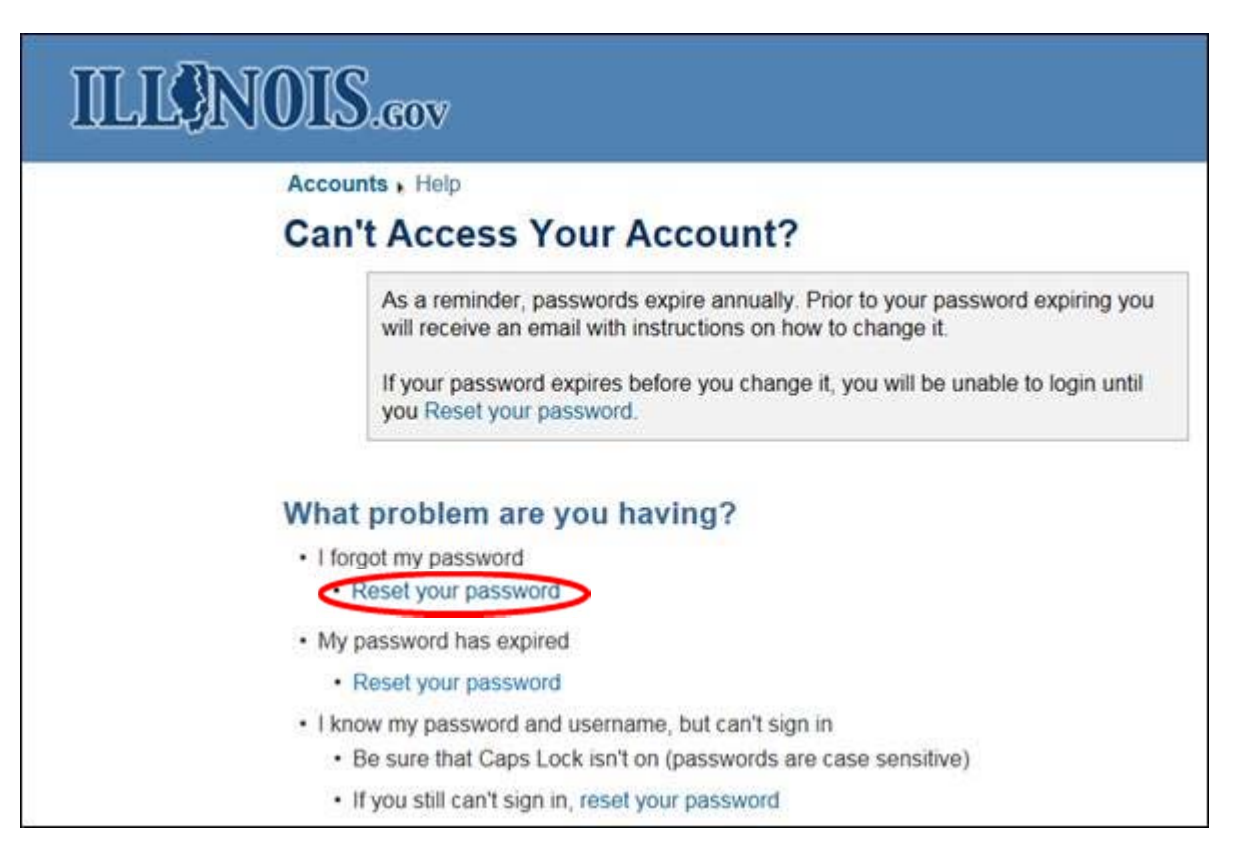

- 5. Enter your Username
- 6. Enter the image code provided
- 7. Click "Continue"

|    | counts • Reset your password                                                                      |
|----|---------------------------------------------------------------------------------------------------|
| R  | eset your password                                                                                |
| R  | eset your password?                                                                               |
| Тс | o reset your password fill in the information below, then select Continue                         |
|    | Username: jonesme                                                                                 |
|    | 178647<br>Type the image code: 178647                                                             |
|    | (Note: If you cannot read the numbers in the a<br>image, click the refresh icon to load a new ima |

- 8. Click "Receive an email message with an identity confirmation code at your email address"
- 9. Click "Continue"

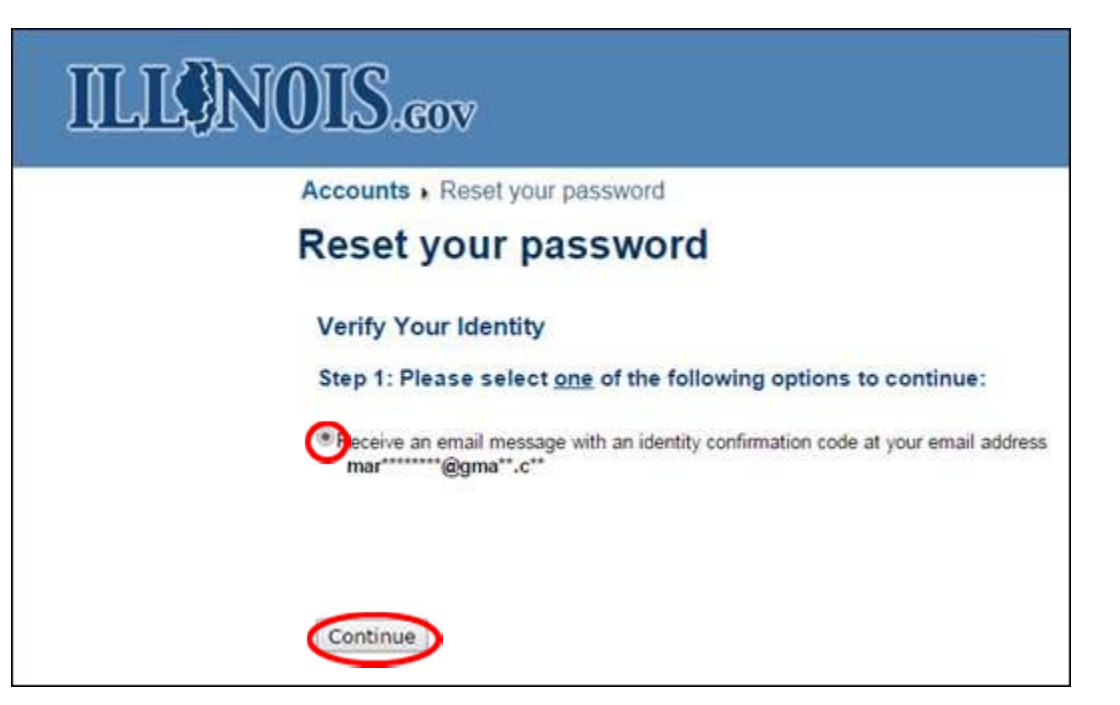

## 10. Copy the Identity Confirmation Code received in the password reset email

| den | tity Management Account Action Inbox ×                                                                                                    |            | e        | ÷ (5 |
|-----|----------------------------------------------------------------------------------------------------|------------|----------|------|
| +   | IdentityManagement@illinois.gov 1:18 PM (1 minute<br>to me 🐨                                                                                            | e ago) 📩   | *        | *    |
|     | Please do not reply to this email address. This is an unmonitored mailbox.                                                                              |            |          |      |
|     | This is not your new password. You must return to the Identity Management application and enter the Identity Confirmation                               | on Code to | abtain a |      |
|     | new password. This code is only valid for the next 15 minutes, after which you will have to request a new code.                                         | UN CODE LO | obtain a | 3    |
|     | new password. This code is only valid for the next 15 minutes, after which you will have to request a new code.<br>Identity Confirmation Code: 19FDAE4C | UN CODE LO | obtain a | 3    |

- 11. Paste the Identity Confirmation Code
- 12. Click "Continue"

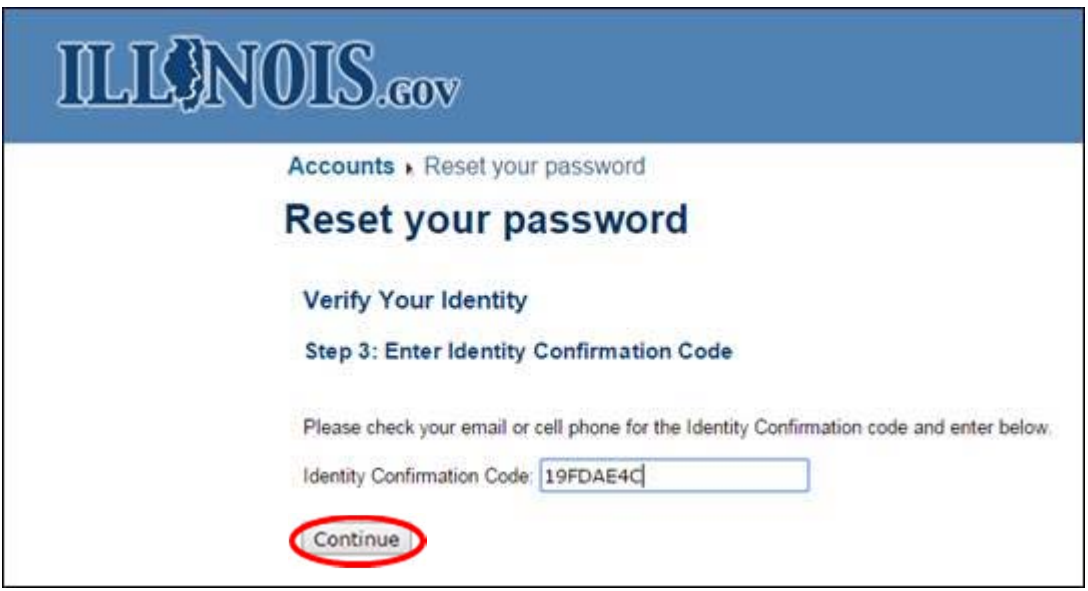

13. Enter a New Password

- 14. Confirm the New Password by entering it again
- 15. Click "Submit"

| ILLONOIS.cov                                                                                                    |
|----------------------------------------------------------------------------------------------------|
| Accounts . Reset your password                                                                                                    |
| Reset your password                                                                                                    |
| Can't remember your password or need to unlock your account?                                                                                                    |
| Please type in the password you wish to be used for this account. This password will take effect immediatly and if your account is locked out will also unlock your account.                                                                                                    |
| New Password: •••••••• Good                                                                                                    |
| Confirm Password:                                                                                                    |
| Password Requirements                                                                                                    |
| <ul> <li>Should be between 8 and 128 characters in length</li> </ul>                                                                                                    |
| Cannot contain your Username, First Name, or Last Name                                                                                                    |
| <ul> <li>Password must not have previously been used</li> </ul>                                                                                                    |
| <ul> <li>Password must contain characters from three of the following categories:</li> </ul>                                                                                                    |
| English UPPERCASE characters (e.g. A through Z)                                                                                                    |
| English lowercase characters (e.g. a through z)                                                                                                    |
| Dase to humbers (e.g. 0 milliogn 5)     Non-alchabetic characters (e.g. 1 (6) # 5 (8)                                                                                                    |
| Culture Contract Contract Cont |
| Cancel                                                                                                    |

Your account password is successfully reset. A successful password reset message displays on the screen.

# ILLONOIS.cov

Accounts . Reset your password

# Reset your password

#### Account Password Successfully Reset

You have successfully reset your Account's password.

A successful password reset email is received.

| - | to me 🕞                                                                                                    |            |    |
|---|----------------------------------------------------------------------------------------------------|------------|----|
|   | Your account PUBLIC/JONESME has been successfully reset as per a request from the BCCS Identity Management password is<br>self service successfully. | eset/unloc | k  |
|   | an anne system.                                                                                                    |            |    |
|   | This message was delivered by an automated system and does not come from a monitored email address. Please do not reply t message.                   | o this ema | il |

### To login to the IDOT Vendor Portal:

- 1. Go back to the login screen at <a href="https://webapps.dot.illinois.gov/VendorPortal/">https://webapps.dot.illinois.gov/VendorPortal/</a>
- 2. Enter your Username
- 3. Enter your Password
- 4. Click "Sign in"

| Sign in wit | h your Public acc | count |  |
|-------------|-------------------|-------|--|
| ionesma     |                   |       |  |
| jonesme     |                   |       |  |
|             |                   |       |  |

The IDOT Vendor Portal opens with the Home screen displayed.